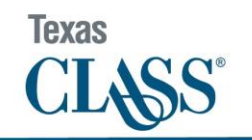

This document is for informational purposes only and is proprietary property of Texas CLASS. All rights reserved.

# Texas CLASS Transaction Portal Enhancements (July 2024)

Starting on July 22, 2024, the Texas CLASS Online Transaction Portal will feature several major enhancements that will give you more autonomy in how you manage your Texas CLASS account, as you will be able to make most account changes directly in the portal. Beginning 8/30/2024, bank amendment and contact amendment forms will no longer be accepted to make changes to your account.

## 1. General Updates:

The logout button has moved from the top right corner into the left menu bar.

| CLASS'                                   |                                                               |                    |                            |                |                        |                                |
|------------------------------------------|---------------------------------------------------------------|--------------------|----------------------------|----------------|------------------------|--------------------------------|
| Dashboard                                | TEXAS CLASS (TX-01-00<br>Total Balance As Of 06/11/24: \$1,70 | <b>05)</b><br>0.88 |                            |                | OPEN A NEW S           | UBACCOUNT                      |
| 🖬 Accounts 👻                             | Texas CLASS                                                   |                    | Texas CLASS Government     |                |                        |                                |
| e Administration 🤨 👻                     | As of 06/11/24                                                | 50.88              | As of 06/11/24<br>\$850.00 |                |                        |                                |
| Documents ~                              |                                                               | Detail→            |                            | Detail→        |                        |                                |
| → <sup>€</sup> Transactions <sup>♥</sup> |                                                               |                    |                            |                |                        |                                |
| <ul> <li>Evaluate</li> </ul>             |                                                               |                    | Subaccounts                |                |                        |                                |
| Fund Info                                | Account #                                                     | Name               | •                          | Avail. Balance | Fund Name              | 0                              |
| <ul> <li>On Demand Reports</li> </ul>    | TX-01-0005-0001                                               | TEST ACCOUNT 1     |                            | \$0.87         | Texas CLASS            |                                |
|                                          | TX-01-0005-0002                                               | TEST ACCOUNT 2     |                            | \$850.01       | Texas CLASS            |                                |
| Help Center                              | TX-01-0005-0007                                               | test #2            |                            | \$0.00         | Texas CLASS            |                                |
|                                          | TX-01-0005-5001                                               | TEST GOV ACCOUNT 1 |                            | \$850.00       | Texas CLASS Government |                                |
| 😝 Sign Out                               | TX-01-0005-5002                                               | ute test           |                            | \$0.00         | Texas CLASS Government |                                |
|                                          |                                                               |                    |                            |                |                        | ${\rm View} \! \rightarrow \!$ |

Transaction processing will now use MFA codes for verification, replacing the PIN to verify your identity when entering and/or approving transactions.

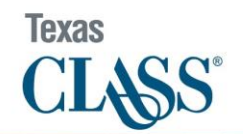

# 2. New Menu Item: Administration

Changes to your account can be made in the new menu item <u>Administration</u>. From there, you can submit changes to your own personal information, authorized banks, authorized contacts, and view pending changes.

| 9 | Administration 🕐 🔹 🔺 |  |
|---|----------------------|--|
|   | My Info              |  |
|   | Authorized Banks     |  |
|   | Authorized Contacts  |  |
|   | Pending Changes 🕜    |  |

## 2.1 My Info

Select <u>My Info</u> to make updates to your own personal information:

- Name
- Title
- Email address
- Password
- PIN
- Phone
- Cell phone
- Statement notification preferences

This replaces <u>My Account</u> previously found in the top right-hand corner of your screen

## 2.2 Authorized Banks

Navigate to <u>Authorized Banks</u> to add or remove authorized banks in line with the Bank Amendment form process. You will be prompted for an MFA code to enter this page.

### Adding a New Authorized Bank

Adding a new authorized bank account follows a three-step process:

- 1. Submission (completed by an authorized signer on your account)
- 2. Approval (completed by a different authorized signer on your account)
- 3. Texas CLASS Client Services verification and approval

New bank accounts are immediately available for transactions upon approval by the Texas CLASS Client Services Team.

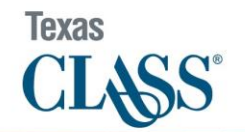

### Click <u>ADD NEW</u> to begin the process of adding a new authorized bank:

| Bank Details                                                                                                    |          |    |
|----------------------------------------------------------------------------------------------------|----------|----|
| Add New - Click 'Add New' at the top to add a new bank<br>Copy - Click on a Bank in the Bank Details list to copy an existing bank<br>Delete - Click on a Bank in the Bank Details list to delete an existing bank |          |    |
| ADD NEW                                                                                                    | Search:  |    |
| Bank                                                                                                    | Wire/ACH | \$ |
| TID 12***6782                                                                                                    | ACH      |    |

Complete the form (below) by entering the necessary information for the bank account you would like to add and click <u>SAVE</u>.

| Add New Bank Account     |
|--------------------------|
| Туре                     |
| [Select One]             |
| Bank Name                |
| Name of Bank/Institution |
| 23 characters left       |
| Payee Name               |
| Name of Payee            |
| 255 characters left      |
| Bank Account Number      |
| Bank Account Number      |
| 17 characters left       |
| For Further Credit       |
| For Further Credit       |
| 80 characters left       |
| B SAVE                   |
| × CANCEL                 |

- You will be prompted to formally authorize Texas CLASS to make the requested change to your account
- Email notifications are sent to all authorized signers on your account that a new bank account requires approval
- Details of the request can now be viewed in *Pending Changes*

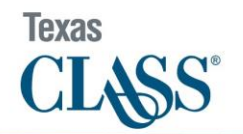

To copy an existing authorized bank, select the bank you'd like to copy from the list:

| Bank Details                                                                                 |                                                                                           |                                                |          |         |
|----------------------------------------------------------------------------------------------|-------------------------------------------------------------------------------------------|------------------------------------------------|----------|---------|
| Add New - Click 'Add New' a<br>Copy - Click on a Bank in th<br>Delete - Click on a Bank in t | at the top to add a new ba<br>e Bank Details list to copy<br>the Bank Details list to del | nk<br>an existing bank<br>ete an existing bank |          |         |
| ADD NEW                                                                                      |                                                                                           | }                                              |          | Search: |
| Ba                                                                                           | ink                                                                                       | $\frac{1}{\nabla}$                             | Wire/ACH | ÷       |
| FID<br>12***6782                                                                             |                                                                                           |                                                | ACH      |         |

Select <u>COPY</u>:

|                                                  | FII<br>ACH             | <b>D</b><br>H                             | х |  |
|--------------------------------------------------|------------------------|-------------------------------------------|---|--|
| Account Nur<br>12***678<br>Payee Nar<br>John Smi | nber<br>32<br>ne<br>th | Routing<br>012345678<br>FFC<br>John Smith |   |  |
|                                                  | COF                    | Υ                                         |   |  |
| × DELETE                                         |                        |                                           |   |  |
|                                                  | CLOS                   | Ε                                         |   |  |

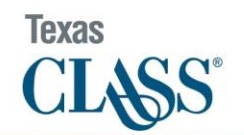

Complete the form (prefilled with the copied bank account information) by making the necessary edits and click <u>SAVE</u>.

| Add New Bank Account |   |
|----------------------|---|
| Туре                 |   |
| ACH                  | - |
| Bank Name            |   |
| FID                  |   |
| 20 characters left   |   |
| Payee Name           |   |
| John Smith           | i |
| 12 characters left   |   |
| Bank Account Number  |   |
| Bank Account Number  |   |
| 17 characters left   |   |
| ACH Routing Number   |   |
| 012345678            |   |
| 0 characters left    |   |
| For Further Credit   |   |
| John Smith           | i |
| 70 characters left   |   |
|                      |   |

| SAVE     |  |
|----------|--|
| × CANCEL |  |

- You will be prompted to formally authorize Texas CLASS to make the requested change to your account
- Email notifications are sent to all authorized signers on your account that a new bank account requires approval
- Details of the request can now be viewed in *Pending Changes*

## Deleting an Authorized Bank

Deleting authorized banks from your account follows a two-step process:

- 1. Submission (completed by an authorized signer on your account)
- 2. Approval (completed by a different authorized signer on your account)

The bank account will no longer be available for transactions immediately upon approval by the second authorized signer.

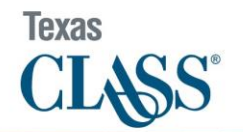

## To delete an existing authorized bank, select the bank you'd like to remove from the list:

|                                                                      | Bank Details                                                                                                    |                         |          |                          |  |  |
|----------------------------------------------------------------------|----------------------------------------------------------------------------------------------------|-------------------------|----------|--------------------------|--|--|
| Add New - Click 'Ad<br>Copy - Click on a Ba<br>Delete - Click on a B | Add New - Click 'Add New' at the top to add a new bank<br>Copy - Click on a Bank in the Bank Details list to copy an existing bank<br>Delete - Click on a Bank in the Bank Details list to delete an existing bank |                         |          |                          |  |  |
| ADD NEW                                                              |                                                                                                    | 2                       |          | Search:                  |  |  |
|                                                                      | Bank                                                                                                    | $\frac{\Delta}{\nabla}$ | Wire/ACH | $\frac{\Lambda}{\nabla}$ |  |  |
| FID<br>12***6782                                                     |                                                                                                    |                         | ACH      |                          |  |  |

Select <u>DELETE</u>:

|                             | D ×                  |  |  |  |
|-----------------------------|----------------------|--|--|--|
| F                           | ID<br>CH             |  |  |  |
| Account Number<br>12***6782 | Routing<br>012345678 |  |  |  |
| Payee Name<br>John Smith    | FFC<br>John Smith    |  |  |  |
| ۵C                          | OPY                  |  |  |  |
| × DELETE                    |                      |  |  |  |
| CLC                         | DSE                  |  |  |  |

- You will be asked to confirm that you would like to remove the bank account
- Email notifications are sent to all authorized signers on your account that a new bank account deletion requires approval
- Details of the request can now be viewed in *Pending Changes*

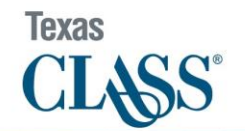

### 2.3 Pending Changes

Pending changes shows changes to authorized banks that have not been fully approved yet and their current status.

|                                        | Pending Bank Approvals            |                                  |                                     |                              |           | Pending Contact Changes       |                             |
|----------------------------------------|-----------------------------------|----------------------------------|-------------------------------------|------------------------------|-----------|-------------------------------|-----------------------------|
| If you have acces                      | is to multiple accounts, please ( | change the account selection dro | pdown to 'ALL' to view pending chan | ges on all of your accounts. |           |                               |                             |
|                                        |                                   |                                  |                                     |                              |           |                               | Search:                     |
| Bank                                   | Participant #                     | Investor Name                    | Change Description                  | Wire/ACH                     | ♦ ABA     | Participant Approval Status 🔶 | Texas CLASS Approval Status |
| TD<br>John Smith<br>12**5678           | TX-01-0005                        | TEXAS CLASS                      | Addition                            | Wire                         | 123456789 | 0                             | 0                           |
| TD<br>John Smith<br>12**5678           | TX-01-0005                        | TEXAS CLASS                      | Addition                            | ACH                          | 123456789 | 0                             | 0                           |
| TD<br>John Smith<br>12**5678           | TX-01-0005                        | TEXAS CLASS                      | Addition                            | Wire                         | 123456781 | 0                             | 0                           |
| TD<br>John Smith<br>12**5678           | TX-01-0005                        | TEXAS CLASS                      | Addition                            | ACH                          | 123456781 | Approval Pending              | 0                           |
| ABC BANK<br>Texas CLASS<br>12*****7777 | TX-01-0005                        | TEXAS CLASS                      | Addition                            | Wire                         | 123412342 | ۵                             | 0                           |

TD

- Highlighted rows indicate pending changes that are ready for you to approve
- The Participant Approval Status icons indicate whether the second authorized signer on your account has approved the change
- The Approval Status icons indicate whether the Texas CLASS Client Service Team has verified and approved the bank
- Completed changes will not appear on this page

Select the bank account you would like to review. Verify the bank information is accurate. After verification is complete, select <u>APPROVE</u> or <u>REJECT</u>:

| Add New Bank Account |                   |
|----------------------|-------------------|
| TX-01-0005           |                   |
| TEXAS CLASS          |                   |
| Approval Pending     |                   |
| Bank Name:           | TD                |
| Туре:                | ACH               |
| Bank Account Number: | 12**5678          |
| Routing Number:      | 123456781         |
| Payee Name:          | John Smith        |
| For Further Credit:  | Added at 08:38 AM |
| Created By:          | Kevin Minh        |
| Created Date:        | 05/28/2024        |
| Ø APPROVE            |                   |
| × REJECT             |                   |
| CLOSE                |                   |

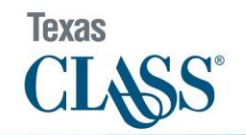

- You will be asked to enter an MFA code before the approval or rejection can be processed
- The updated status can now be viewed in *Pending Changes*
- Final verification will be completed by the Texas CLASS Client Services Team if you are adding a new bank account

#### 2.4 Authorized Contacts

Navigate to <u>Authorized Contacts</u> to add or remove authorized contacts in line with the Contact Amendment form process. You will be prompted for an MFA code to enter this page.

#### Adding a New Contact

To add a new contact to your account, begin by selecting ADD NEW:

|                                                                                                    | Contact Administration                                                                                                    |                                        |
|----------------------------------------------------------------------------------------------------|----------------------------------------------------------------------------------------------------|----------------------------------------|
| Add New - Click 'Add New' at the top to add a new<br>Edit - Click on a name in the Contact Administratio<br>Delete - Click on a name in the Contact Administra<br>If you have access to multiple accounts, please cha | ontact<br>list to change a contact's permission level<br>on list to delete an existing contact<br>ge the account selection dropdown to 'ALL' to make char | iges to multiple accounts at one time. |
| ADD NEW                                                                                                    |                                                                                                    | Search:                                |

Complete the form (below) by entering the requested information for the individual you would like to add to your account (Name, email address, cell phone (optional)), then click <u>ADD ACCOUNT ACCESS</u>:

|                                        |                               |                                   |                           | New Contact                         |              |                  |         |        |
|----------------------------------------|-------------------------------|-----------------------------------|---------------------------|-------------------------------------|--------------|------------------|---------|--------|
| Contact Name                           |                               |                                   |                           |                                     |              |                  |         |        |
| Name of Contact                        |                               |                                   |                           |                                     |              |                  |         |        |
| 50 characters left                     |                               |                                   |                           |                                     |              |                  |         |        |
| Email                                  |                               |                                   |                           |                                     |              |                  |         |        |
| Email Address (Required)               |                               |                                   |                           |                                     |              |                  |         |        |
| 50 characters left                     |                               |                                   |                           |                                     |              |                  |         |        |
| Cell Phone                             |                               |                                   |                           |                                     |              |                  |         |        |
| Cell Phone (for MFA, optional)         |                               |                                   |                           |                                     |              |                  |         |        |
| 20 characters left                     |                               |                                   |                           |                                     |              |                  |         |        |
|                                        |                               |                                   |                           |                                     |              |                  | Search: |        |
|                                        |                               |                                   |                           |                                     |              |                  |         |        |
| Effective Date                         | Participant #                 | Investor Name                     | Title                     | Permission                          | Office Phone | Statement Notify | Edit    | Remove |
|                                        |                               |                                   |                           | No entity access found for contact  |              |                  |         |        |
|                                        |                               |                                   |                           | ADD ACCOUNT ACCESS                  |              |                  |         |        |
| Effective Date                         |                               |                                   |                           |                                     |              |                  |         |        |
| 07/09/2024                             |                               |                                   |                           |                                     |              |                  |         |        |
| Effective data is when all changes of  | mada will accur Lica taday t  | o have changes take effect imme   | adistalu                  |                                     |              |                  |         |        |
| Enective date is when all changes i    | nade will occur. Ose today t  | o have changes take effect mini   | eulately.                 |                                     |              |                  |         |        |
| All contacts listed on account will re | ceive email notifications whe | en transaction confirmation and m | ionthly statements are av | allable for download in the portal. |              |                  |         |        |
|                                        |                               |                                   |                           |                                     |              |                  |         |        |
|                                        |                               |                                   |                           |                                     |              |                  |         |        |
|                                        | _                             |                                   |                           |                                     |              |                  |         |        |
|                                        |                               | SAVE                              |                           |                                     |              | × CANCEL         |         |        |

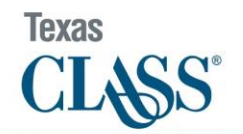

Complete the form in the <u>ACCOUNT ACCESS</u> window (title, office phone number, permission level). All fields on this form are required. Then click <u>ADD</u>.

| Account Access                                                                                                    |
|----------------------------------------------------------------------------------------------------|
| Add the following information for each account the new contact is added to.                                                                                                    |
| Title                                                                                                    |
| Title or Role at Entity                                                                                                    |
| 255 characters left                                                                                                    |
| Office Phone                                                                                                    |
| Office Phone #                                                                                                    |
| 20 characters left                                                                                                    |
| Please make sure the new contact can be reached directly at the number on file.<br>Phone Number extensions may be entered in the format 'x 123' or 'ext 123' with or<br>without the spaces. |
| Permission                                                                                                    |
| [Select One]                                                                                                    |
| Receive Statement Notifications                                                                                                    |
| 🖬 ADD                                                                                                    |
| × CANCEL                                                                                                    |

Once you see the full contact details, select the desired effective date for the change and click <u>SAVE</u> at the bottom of the page.

|                                                                                                    |                                                                                                |                                                                                                    |                    | New Contact                                                                                                    |              |                       |                      |        |
|----------------------------------------------------------------------------------------------------|------------------------------------------------------------------------------------------------|----------------------------------------------------------------------------------------------------|--------------------|----------------------------------------------------------------------------------------------------|--------------|-----------------------|----------------------|--------|
| Contact Name                                                                                                    |                                                                                                |                                                                                                    |                    |                                                                                                    |              |                       |                      |        |
| Kevin Minh                                                                                                    |                                                                                                |                                                                                                    |                    |                                                                                                    |              |                       |                      |        |
| 40 characters left                                                                                                    |                                                                                                |                                                                                                    |                    |                                                                                                    |              |                       |                      |        |
| Email                                                                                                    |                                                                                                |                                                                                                    |                    |                                                                                                    |              |                       |                      |        |
| kevin.minh@publictrustadv                                                                                                 | sors.com                                                                                       |                                                                                                    |                    |                                                                                                    |              |                       |                      |        |
| 16 characters left                                                                                                    |                                                                                                |                                                                                                    |                    |                                                                                                    |              |                       |                      |        |
| Cell Phone                                                                                                    |                                                                                                |                                                                                                    |                    |                                                                                                    |              |                       |                      |        |
|                                                                                                    |                                                                                                |                                                                                                    |                    |                                                                                                    |              |                       |                      |        |
| 0 characters left                                                                                                    |                                                                                                |                                                                                                    |                    |                                                                                                    |              |                       |                      |        |
|                                                                                                    |                                                                                                |                                                                                                    |                    |                                                                                                    |              |                       |                      |        |
|                                                                                                    |                                                                                                |                                                                                                    |                    |                                                                                                    |              |                       | Search               |        |
|                                                                                                    |                                                                                                |                                                                                                    |                    |                                                                                                    |              |                       | Search               |        |
| Effective Date                                                                                                    | Participant #                                                                                  | Investor Name                                                                                              | Title              | Permission                                                                                                    | Office Phone | Statement Notify      | Search:<br>Edit      | Remove |
| Effective Date                                                                                                    | Participant #<br>TX-01-0005                                                                    | Investor Name<br>TEXAS CLASS                                                                               | Title              | Permission<br>Authorized Signer                                                                                                    | Office Phone | Statement Notify<br>Y | Search<br>East       | Remove |
| Effective Date                                                                                                    | Participant #<br>TX:01:0005                                                                    | Investor Name<br>TEXAS CLASS                                                                               | Title              | Permission<br>Authorized Signer                                                                                                    | Office Phone | Statement Notify<br>Y | Search:<br>Edit      | Remove |
| Effective Date                                                                                                    | Perticipant #<br>TX-01-0005                                                                    | Investor Name<br>TEXAS CLASS                                                                               | Title              | Permission<br>Authorited Signer                                                                                                    | Office Phone | Statement Notify<br>Y | Search<br>Edit       | Remove |
| Effective Date                                                                                                    | Perticipent #<br>TX:01:0005                                                                    | Investor Name<br>TEXAS CLASS                                                                               | Title              | Permission<br>Authorized Signer                                                                                                    | Office Phone | Statement Notify<br>Y | Search<br>Ceis<br>C  | Remove |
| Effective Date                                                                                                    | Participant II<br>TX:01:0005                                                                   | Investor Name<br>TEXAS CLASS                                                                               | Title              | Permission<br>Authorized Signer                                                                                                    | Office Phone | Statement Notify<br>V | Search<br>Ceit       | Renove |
| Effective Date                                                                                                    | Participant II<br>TX:01:0005<br>ges made will occur. Use tod                                   | Investar Name<br>TERAS CLASS<br>ay to have changes take effect inon                                        | Title<br>ediately, | Permission<br>Authorized Signer                                                                                                    | Office Phone | Statement Notify<br>V | Search<br>East       | Remove |
| Effective Date                                                                                                    | Perticipant #<br>Trich-0005                                                                    | Investor Name<br>TEXAS CLASS<br>ay to have changes take effect imm                                         | Titie<br>ediately. | Permission Authorized Signer Authorized Signer ADD Account Access                                                                                                    | Office Phone | Statement Notify<br>Y | Search<br>Get        | Remove |
| Effective Date<br>Effective Date<br>0709/2024<br>Effective date is when all char<br>All contacts listed on account of     | Perticipent #<br>Tr:00:0005<br>ges made will occur. Use tod<br>ell receive email notifications | Investor Name<br>TERAS CLASS<br>ay to have changes take effect imm<br>when transaction confirmation and m  | TEIe<br>edistely.  | Permission Authorized Signer  Authorized Signer  AnD ACCOUNT ACCESS  aliable for download in the portal.                                                                                                    | Office Phone | Statement Notify<br>V | Search<br>Cet<br>C   | Remove |
| Effective Date Effective Date Trective Date Trective Date Trective date is when all char All contacts listed on account v | Perticipent #<br>Tx:0:0005<br>ges made will occur. Use lod<br>all receive email notifications  | Investor Name<br>TERAS CLASS<br>ay to have changes take effect imm<br>when transaction confirmation and m  | Title<br>edistely. | Permission Authorized Signer  Authorized Signer  And Account Access aliable for download in the portal.                                                                                                    | Office Phone | Statement Notify<br>V | Search<br>East<br>2* | Ration |
| Effective Date Effective Date OVDOV/2024 Effective date is when all char All contacts listed on account o                 | Perticipent #<br>TX:01:0005<br>ges made will occur. Use tod<br>ell receive email notifications | Investor Name<br>TEXAS CLASS<br>ay to have changes take effect inon<br>when transaction confirmation and m | Title<br>edistely. | Permission<br>Authorized Signer<br>Authorized Signer<br>Au | Office Phone | Statement Notify      | Search<br>East       | Remove |

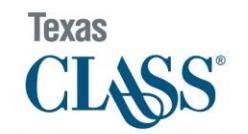

- Change is effective on the effective date selected
- Credential email is sent to the new user on the effective date selected
- All current contacts on the account receive an immediate email notification about the change on the account, including the effective date of the change

#### Removing an Existing Contact

To remove an existing contact from your account, navigate to <u>Authorized Contacts</u> and click on the contact you'd like to remove:

| Contact Administration                                                                                      |                                                                                                    |                                                                |                                          |                              |  |  |  |  |  |
|----------------------------------------------------------------------------------------------------|----------------------------------------------------------------------------------------------------|----------------------------------------------------------------|------------------------------------------|------------------------------|--|--|--|--|--|
| Add New - Click 'Ad<br>Edit - Click on a nan<br>Delete - Click on a n<br>If you have access to<br>one time. | d New' at the top to add a new contact<br>he in the Contact Administration list to change a<br>dame in the Contact Administration list to delete a<br>multiple accounts, please change the account se | contact's permissi<br>in existing contact<br>election dropdowr | on level<br>t<br>h to 'ALL' to make char | iges to multiple accounts at |  |  |  |  |  |
| ADD NEW                                                                                                    |                                                                                                    |                                                                | Search                                   | :                            |  |  |  |  |  |
|                                                                                                    | Name                                                                                                    | *                                                              | Participant #                            | Permission                   |  |  |  |  |  |
| КМ                                                                                                    | vin Minh                                                                                                    | тх                                                             | -01-0005                                 | Authorized Signer            |  |  |  |  |  |
| Ma<br>ML                                                                                                    | c Langford                                                                                                    | тх                                                             | -01-0005                                 | Authorized Signer            |  |  |  |  |  |

On the next screen, select <u>REMOVE</u> (trash can symbol) on the right-hand side.

- You will be asked to confirm your action
- Then click <u>SAVE</u>

|                                |                                |                                 |                       | Edit Contact                    | t                    |                  |         |        |
|--------------------------------|--------------------------------|---------------------------------|-----------------------|---------------------------------|----------------------|------------------|---------|--------|
|                                |                                |                                 |                       | Kevin Minh                      |                      |                  |         |        |
|                                |                                |                                 | k                     | evin.minh@publictrustadvi:      | sors.com             |                  |         |        |
|                                |                                |                                 |                       |                                 |                      |                  | Search: |        |
| Effective Date                 | Participant #                  | Investor Name                   | Title                 | Permission                      | Office Phone         | Statement Notify | Edit    | Remove |
|                                | TX-01-0005                     | TEXAS CLASS                     | IT                    | Authorized Signer               | 2040040              | Υ                | ľ       | ā      |
|                                |                                |                                 |                       | ADD ACCOUNT ACC                 | ESS                  |                  |         |        |
| Effective Date                 |                                |                                 |                       |                                 |                      |                  |         |        |
| 07/10/2024                     |                                |                                 |                       |                                 |                      |                  |         |        |
| Effective date is when all cha | anges made will occur. Us      | e today to have changes take    | e effect immediately. |                                 |                      |                  |         |        |
|                                |                                |                                 |                       |                                 |                      |                  |         |        |
| All contacts listed on accoun  | nt will receive email notifica | ations when transaction confir. | mation and monthly st | tatements are available for dow | nload in the portal. |                  |         |        |
|                                |                                |                                 |                       |                                 |                      |                  |         |        |
|                                |                                | SAVE                            |                       |                                 |                      | × CANCEL         | ]       |        |

- Change is effective immediately or on the effective date selected
- All contacts on the account receive an immediate email notification about the change on the account, including the effective date of the change
- Access is revoked immediately upon submission of the request or on the effective date selected

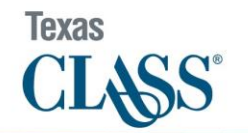

#### Future dated contact changes

Future dated contact changes are available to view in <u>Pending Changes</u> and can be cancelled by an authorized signer prior to the effective date.

|                  |                                     | Pending          | Bank Approvals                                                |                  |                         |               | Pending Contact Changes |              |
|------------------|-------------------------------------|------------------|---------------------------------------------------------------|------------------|-------------------------|---------------|-------------------------|--------------|
| If you have acce | ess to multiple accounts, please ch | ange the account | selection dropdown to 'ALL' to view pending changes on all of | f your accounts. |                         |               |                         |              |
|                  |                                     |                  |                                                               |                  |                         |               |                         | Search:      |
|                  | Effective Date                      | *                | Change Description                                            |                  | $\frac{\Delta}{\nabla}$ | Participant # | ÷                       | Contact Name |
| 07/10/2024       |                                     |                  | Deletion                                                      |                  | TX-01-0005              |               | John Part               | in           |

• All contacts on the account receive an immediate email notification about the change on the account, including the effective date of the change.

#### Change a contact's permission level

Changing a contact's permission level is the only change an authorized signer can make to another contact. All other changes (phone number(s), title, etc.) must be made by the contact. To change permissions, navigate to <u>Authorized Contacts</u> and click on the contact you'd like to edit.

| Contact Administration                                                                                                    |                                                        |                            |  |  |  |  |  |  |
|----------------------------------------------------------------------------------------------------|--------------------------------------------------------|----------------------------|--|--|--|--|--|--|
| Add New - Click 'Add New' at the top to add a new contact<br>Edit - Click on a name in the Contact Administration list to change a contact's per<br>Delete - Click on a name in the Contact Administration list to delete an existing co<br>If you have access to multiple accounts, please change the account selection drop<br>one time. | mission level<br>ntact<br>down to 'ALL' to make change | es to multiple accounts at |  |  |  |  |  |  |
| ADD NEW                                                                                                    | Search:                                                |                            |  |  |  |  |  |  |
| Name                                                                                                    | Participant #                                          | Permission 🔶               |  |  |  |  |  |  |
| KM Kevin Minh                                                                                                    | TX-01-0005                                             | Authorized Signer          |  |  |  |  |  |  |
| Mac Langford                                                                                                    | TX-01-0005                                             | Authorized Signer          |  |  |  |  |  |  |

On the next screen, select <u>EDIT</u> (pencil symbol) on the right-hand side and select the permission level you would like to assign to the selected contact.

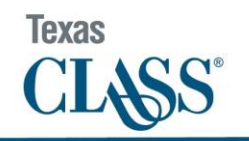

|                          |                                 |                              |                          | Kevin Minh                       |                      |                  |         |        |
|--------------------------|---------------------------------|------------------------------|--------------------------|----------------------------------|----------------------|------------------|---------|--------|
|                          |                                 |                              | k                        | evin.minh@publictrustadvi        | sors.com             |                  |         |        |
|                          |                                 |                              |                          |                                  |                      |                  | Search: |        |
| Effective Date           | Participant #                   | Investor Name                | Title                    | Permission                       | Office Phone         | Statement Notify | Edit    | Remove |
|                          | TX-01-0005                      | TEXAS CLASS                  | IT                       | Authorized Signer                | 1040040              | Υ                | Ľ       | â      |
|                          |                                 |                              |                          | ADD ACCOUNT ACC                  | ESS                  |                  |         |        |
| ctive Date               |                                 |                              |                          |                                  |                      |                  |         |        |
| 07/10/2024               |                                 |                              |                          |                                  |                      |                  |         |        |
| ctive date is when all c | hanges made will occur. Us      | se today to have changes ta  | ake effect immediately.  |                                  |                      |                  |         |        |
|                          |                                 |                              |                          |                                  |                      |                  |         |        |
| contacts listed on accou | unt will receive email notifica | ations when transaction conf | firmation and monthly st | tatements are available for down | nload in the portal. |                  |         |        |

Then click UPDATE.

| Account Access                 |            |
|--------------------------------|------------|
|                                | Kevin Minh |
| Permission                     |            |
| Authorized Signer              | ~          |
| Read Only<br>Authorized Signer |            |
|                                |            |
|                                | × CANCEL   |

The change you just made will be highlighted, click <u>SAVE</u>.

| Edit Contact                       |                                |                             |                        |                                  |                      |                  |         |        |  |
|------------------------------------|--------------------------------|-----------------------------|------------------------|----------------------------------|----------------------|------------------|---------|--------|--|
| Kevin Minh                         |                                |                             |                        |                                  |                      |                  |         |        |  |
| kevin.minh@publictrustadvisors.com |                                |                             |                        |                                  |                      |                  |         |        |  |
|                                    |                                |                             |                        |                                  |                      |                  | Search: |        |  |
| Effective Date                     | Participant #                  | Investor Name               | Title                  | Permission                       | Office Phone         | Statement Notify | Edit    | Remove |  |
|                                    | TX-01-0005                     | TEXAS CLASS                 | IT                     | Read Only                        | 304844               | Υ                | Ľ       | A      |  |
|                                    |                                |                             |                        | ADD ACCOUNT ACC                  | ESS                  |                  |         |        |  |
| Effective Date                     |                                |                             |                        |                                  |                      |                  |         |        |  |
| 07/10/2024                         |                                |                             |                        |                                  |                      |                  |         |        |  |
| Effective date is when all ch      | nanges made will occur. Us     | se today to have changes ta | ake effect immediately |                                  |                      |                  |         |        |  |
|                                    |                                |                             |                        |                                  | alored in the sector |                  |         |        |  |
| All contacts listed on accou       | nt will receive email notifica | ations when transaction com | irmation and monthly   | statements are available for dow | nioad in the portai. |                  |         |        |  |
|                                    |                                |                             |                        |                                  |                      |                  |         |        |  |
|                                    |                                | SAVE                        |                        |                                  |                      | × CANCEL         |         |        |  |

• Change is effective immediately or on the selected effective date

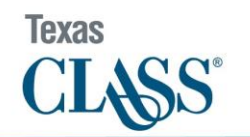

### **Disclaimer:**

All included images of the Texas CLASS Online Transaction Portal are examples shown for informational purposes only that do not depict actual scenarios. The information presented should not be used in making any investment decisions and is not a recommendation to buy, sell, implement or change any securities or investment strategy, function or process. Any financial and/or investment decision should be made only after considerable research, consideration and involvement with an experienced professional engaged for the specific purpose. Investment involves risk including the possible loss of principal. No assurance can be given that the performance objectives of a given strategy will be achieved. All comments and discussion presented are purely based on opinion and assumptions, not fact, and these assumptions may or may not be correct based on foreseen and unforeseen events. Texas CLASS is not a bank. An investment in Texas CLASS is not insured or guaranteed by the Federal Deposit Insurance Corporation or any other government agency. **Past performance is no guarantee of future results. Any financial and/or investment decision may incur losses.** Receipt and review of this document constitutes your agreement not to redistribute, retransmit, or disclose to others anything contained in this document without first obtaining expressed permission from an authorized officer of Texas CLASS.